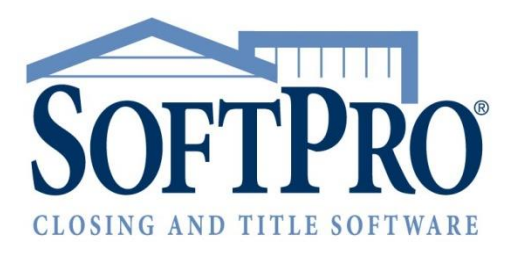

# SoftPro Select 4.2.3.4

Release Notes | May 15, 2017

4800 Falls of Neuse Road, Suite 400 | Raleigh, NC 27609 p (800) 848–0143 | f (919) 755–8350 | <u>www.softprocorp.com</u>

# **Copyright and Licensing Information**

Copyright © 1987–2017 by SoftPro, Raleigh, North Carolina.

### SoftPro Select v4.2.3.4 (4.2.41213.18)

No part of this publication may be reproduced in any form without prior written permission of SoftPro. For additional information, contact SoftPro, 4800 Falls of Neuse Road, Raleigh, NC 27609, or contact your authorized dealer.

Microsoft, Windows, and MS–DOS are registered trademarks of Microsoft Corporation in the United States and/or other countries. WordPerfect is a registered trademark of Corel Corporation. Crystal Reports is a registered trademark of SAP AG. HP LaserJet is a registered trademark of Hewlett Packard Development Company, L.P. GreatDocs is a registered trademark of Harland Financial Solutions Incorporated. RealEC Technologies, Inc. is majority owned by Lender Processing Services. All other brand and product names are trademarks or registered trademarks of their respective companies.

### IMPORTANT NOTICE - READ CAREFULLY

Use of this software and related materials is provided under the terms of the SoftPro Software License Agreement. By accepting the License, you acknowledge that the materials and programs furnished are the exclusive property of SoftPro. You do not become the owner of the program, but have the right to use it only as outlined in the SoftPro Software License Agreement.

All SoftPro software products are designed to ASSIST in maintaining data and/or producing documents and reports based upon information provided by the user and logic, rules, and principles that are incorporated within the program(s). Accordingly, the documents and/or reports produced may or may not be valid, adequate, or sufficient under various circumstances at the time of production. UNDER NO CIRCUMSTANCES SHOULD ANY DOCUMENTS AND/OR REPORTS PRODUCED BE USED FOR ANY PURPOSE UNTIL THEY HAVE BEEN REVIEWED FOR VALIDITY, ADEQUACY AND SUFFICIENCY, AND REVISED WHERE APPROPRIATE, BY A COMPETENT PROFESSIONAL.

# **Table of Contents**

| Summary                  | 7  |
|--------------------------|----|
| Select Automation        | 8  |
| Application Insights     | 9  |
| About                    | 9  |
| Installation             | 9  |
| My Work Items            |    |
| Access                   |    |
| Layout Changes           |    |
| Workflow Order Manager   |    |
| Work Lists               |    |
| Filter                   |    |
| Accessing                |    |
| Toolbar                  |    |
| My Orders                |    |
| My Tasks                 |    |
| Toolbar                  |    |
| Role                     |    |
| Toolbar                  |    |
| Miscellaneous            |    |
| 4.2.1 (12/16/2016)       |    |
| ProForm                  |    |
| Title                    |    |
| Title Insurance Premiums |    |
| Options                  | 21 |
| Disclosures              | 24 |
| Escrow                   | 24 |
| Recording Fees           | 24 |
| Cash to Close            | 24 |
| Documents                | 25 |
| Attachments              | 25 |
| Rendering                | 25 |
| Settlement Statements    | 25 |
| Register                 | 25 |

| ProTrust                          | 25 |
|-----------------------------------|----|
| Reports                           | 25 |
| Statement Proofing Register Recon | 25 |
| Fee/Revenue Ledger                | 25 |
| SPAdmin                           | 25 |
| Managers                          | 25 |
| Fee Schedules                     | 25 |
| Custom Fields                     | 26 |
| Rate Tables                       | 26 |
| Document & Report Trees           | 26 |
| Check Printing                    | 26 |
| Policy                            | 26 |
| Profiles                          | 26 |
| Technical                         | 28 |
| Server                            | 28 |
| 4.2.2 (1/27/2017)                 | 29 |
| ProForm                           | 29 |
| Escrow/Closing                    | 29 |
| Actual Charges Dialog             | 29 |
| Order                             |    |
| Documents                         |    |
| API                               |    |
| SPAdmin                           |    |
| Document & Report Tree Managers   |    |
| 4.2.3 (3/17/2017)                 | 36 |
| ProForm                           |    |
| General                           |    |
| Order Numbering                   |    |
| Search                            |    |
| Title                             |    |
| Premium Calculation Methods       |    |
| Discount Rate Minimum Premium     |    |
| Templates and Overlay             |    |
| Overlay                           |    |
| Order                             |    |

| Endorsements                 |    |
|------------------------------|----|
| Additional Title Charges     |    |
| Loan                         |    |
| Documents                    |    |
| Attachments                  |    |
| ProTrust                     |    |
| Reports                      |    |
| Daily / Transaction Activity |    |
| Reconciliation               |    |
| Pro1099                      | 40 |
| Record                       | 40 |
| Seller Proceeds (1099-S)     | 40 |
| Documents & Reports          | 40 |
| SPAdmin                      | 41 |
| Tools                        | 41 |
| Export/Import                | 41 |
| Permissions                  | 42 |
| Check Printing               | 42 |
| Automation                   | 42 |
| Field Codes                  | 43 |
| Tasks                        | 44 |
| Managers                     | 44 |
| Fee Schedule                 | 44 |
| 4.2.3.1 (3/23/2017)          | 45 |
| SoftPro 360                  | 45 |
| 4.2.3.2 (4/5/2017)           | 46 |
| ProForm                      | 46 |
| API                          | 46 |
| 4.2.3.3 (5/8/2017)           | 47 |
| ProForm                      | 47 |
| Title                        | 47 |
| Additional Title Charges     | 47 |
| Order                        | 47 |
| Order History                | 47 |
| 4.2.3.4 (5/15/2017)          | 48 |

| SPAdmin       |  |
|---------------|--|
| Lookup Tables |  |
| Layout        |  |
| ProForm       |  |
| Documents     |  |
| My Favorites  |  |

# Summary

This release includes three major changes:

- Select Automation: Functionality has been added which provides organizations with the tools to execute certain processes with no action required from the end user. Administrative users will have the ability to create automated actions for their processes to help improve quality, consistency, and productivity, while reducing risks
- **My Work Items**: The My Orders panel has been renamed to My Work Items and now gives a view into Work Lists.
- **Microsoft Application Insights**: SoftPro will now be using Microsoft's Application Insights to help monitor application performance, assist in diagnostic processes, & improve the application.

# **Select Automation**

Automation provides organizations with the tools to execute certain processes, with no action required from the end user. Administrative users will have the ability to create automated actions for their processes to help improve quality, consistency, and productivity, while reducing risks. Automation processes use predetermined <u>triggers</u> and <u>conditions</u> to automate <u>actions</u> and will occur without any intervention by the user. Processes can be configured to handle a multitude of different activities, but **two common scenarios** would include:

- Apply templates automatically.
- Update or add tasks automatically.

The key areas of the application that are changing with this new functionality are in SPAdmin:

- An Automation folder has been added. It contains:
  - A new process manager.
  - A new monitoring manager.
- Several new permissions have been added.

Please refer to the **Select Automation User Guide** for detailed discussion and examples.

# **Application Insights**

SoftPro will now be using Microsoft's Application Insights, a best-in-class software metrics service. Application Insights will be activated by default and will allow SoftPro to monitor & improve application performance, assist in diagnostic processes, develop updates, & create new support resources for users.

As part of its normal function, SoftPro Select will now periodically transmit diagnostic and technical information to SoftPro pertaining to your computer system, incidents, and usage of the application.

- The data will not include any non-public personal information.
- The data will not personally identify you or your customers.
- Transmission of your information to SoftPro is voluntary; if you wish to opt out of this function at any time, please contact <a href="mailto:support@softprocorp.com">support@softprocorp.com</a>.

# About

All data sent to SoftPro is **anonymous**; it is relayed to SoftPro with respect to a customer license number. The following data may be sent to SoftPro:

- Select version number.
- Event performance: order save time, ledger save time, etc.
- Error details.
- Usage metrics: number of order saves, searches, etc.
- Work queue length: report queue, notification queue, etc.

# Installation

New 4.2 installations or server upgrades (middle-tier server pool or standalone server) will include Application Insights. Note that for these changes to take effect, you must restart your middle-tier(s).

The following screen allows you to specify your settings. Click **Next** when you are ready.

1. The first screen defaults as follows; data will be sent to SoftPro:

| SoftPro Select Server Creation Wizard                                                                                                    |                                                                                                    |
|----------------------------------------------------------------------------------------------------|----------------------------------------------------------------------------------------------------|
|                                                                                                    |                                                                                                    |
| Application Insights                                                                                                    |                                                                                                    |
| When enabled, this will transmit diagnostic and p<br>facilitate the support and enhancement of the ap<br>the transmission of this non-personal data, please<br>Disable Application Insights | erformance information to SoftPro to<br>plication. Should you wish to prevent<br>e select 'Disable Application Insights.' |
| <ul> <li>Enable Application Insights</li> </ul>                                                                                                    |                                                                                                    |
| Custom Instrumentation<br>Key:                                                                                                    |                                                                                                    |
| 4bed6907-345f-475d-9394-982af2e                                                                                                    | 01739                                                                                                    |
| Send to SoftPro                                                                                                    | More information                                                                                                    |
|                                                                                                    |                                                                                                    |
|                                                                                                    | Next > Cancel                                                                                                    |

- Enable Application Insights is enabled.
- SoftPro's Application Insights key is input here.
- 2. You may **Disable Application Insights** if you wish; you may turn it on or make changes later:

| SoftPro Select Server Creation Wizard                                                                                                    |
|----------------------------------------------------------------------------------------------------|
|                                                                                                    |
| Application Insights                                                                                                    |
| When enabled, this will transmit diagnostic and performance information to SoftPro to<br>facilitate the support and enhancement of the application. Should you wish to prevent<br>the transmission of this non-personal data, please select 'Disable Application Insights.' |
| Oisable Application Insights                                                                                                    |
| Enable Application Insights                                                                                                    |
| Custom Instrumentation<br>Key:                                                                                                    |
| 4bed6907-345f-475d-9394-982af2e01739                                                                                                    |
| ✓ Send to SoftPro                                                                                                    |
| More information                                                                                                    |
| Next > Cancel                                                                                                    |

3. You may opt to use your own Application Insights account and send data to yourself. No data will be sent to Softpro. **Uncheck Send to SoftPro** and input your own **Instrumentation Key**:

| SoftPro Select Server Creation Wizard                                                                                                    |
|----------------------------------------------------------------------------------------------------|
| igodot                                                                                                    |
| Application Insights                                                                                                    |
| When enabled, this will transmit diagnostic and performance information to SoftPro to<br>facilitate the support and enhancement of the application. Should you wish to prevent<br>the transmission of this non-personal data, please select 'Disable Application Insights.' |
| Disable Application Insights                                                                                                    |
| Enable Application Insights                                                                                                    |
| Custom Instrumentation<br>Key:                                                                                                    |
| Send to SoftPro                                                                                                    |
| More information                                                                                                    |
| Next > Cancel                                                                                                    |

4. If you wish to make changes to your Application Insights configuration, you may access via **SoftPro Select Services**:

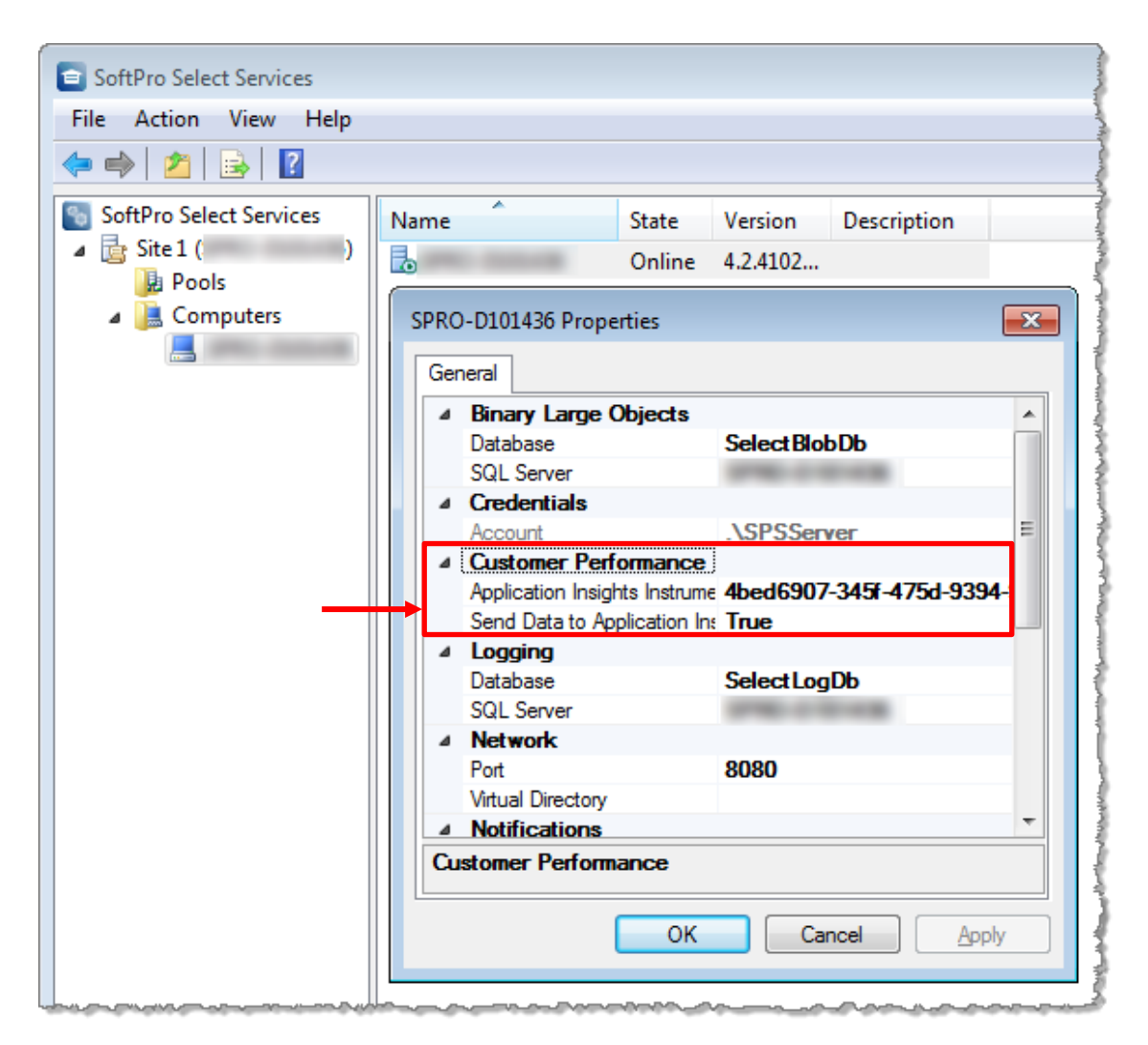

- If you do not see your machine under the **SoftPro Select Services** item in the pane at left, you may need to right click and select a computer to manage.
- After drilling down and selecting a computer in the pane at left, double click the server in the pane at right to view the configuration options.

# **My Work Items**

The **My Orders** panel at the bottom of the screen has been renamed to **My Work Items**. This panel now gives a view into <u>Work Lists</u>.

## Access

Access My Work Items in the panel at the bottom of the screen. You can reopen it through the main menu:

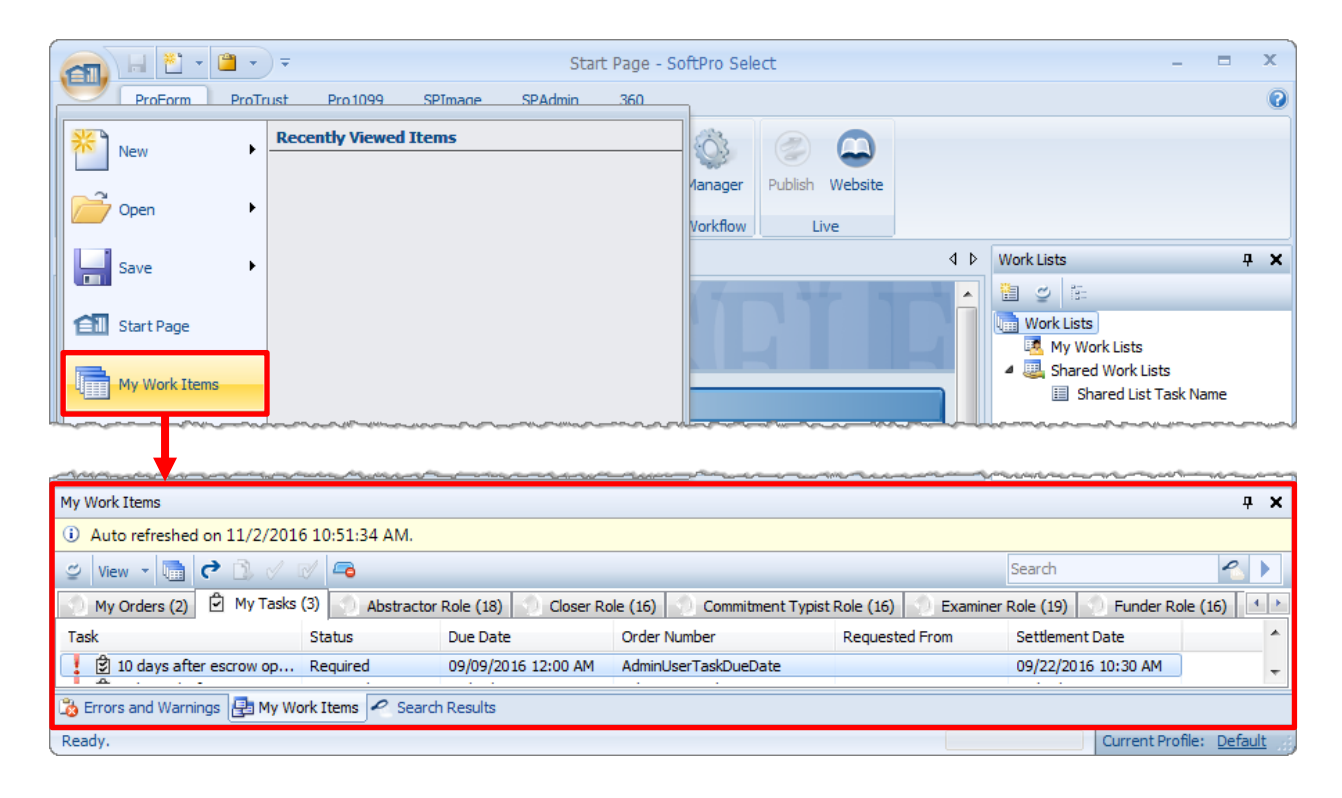

# Layout Changes

## Workflow Order Manager

This is now only accessible from the ribbon at the top of the screen under the **ProForm tab**:

|                    | 🗎 🔹 📼                 | Order 201  | 16-1102-157        | - SoftPro Sel                   | ect                | Order Tools | -              | □ X     |
|--------------------|-----------------------|------------|--------------------|---------------------------------|--------------------|-------------|----------------|---------|
| ProForm            | ProTrust              | Pro 1099   | SPImage            | SPAdmin                         | 360                | Order       |                | 0       |
| NewOrder + Order s | ) 😂<br>Search Reports | New Gro    | s)<br>up Deposit → | → Transfer Le<br>•3•• Check Ren | edgers<br>umbering | Manager     | (2)<br>Aublish | Website |
| Order              | S                     | Accounting |                    |                                 | Workflow           | Li          | ive            |         |

## Work Lists

Work Lists results are now available in the same panel with My Orders and My Tasks.

| My Work Items                   |            |                  |                  |                     |              |                      | ą 🗙 |
|---------------------------------|------------|------------------|------------------|---------------------|--------------|----------------------|-----|
| 🛫 View - 🛅 🏕 🚘 Search Search    |            |                  |                  |                     |              |                      | 2   |
| My Orders (2) 🗗 My Tasks (3)    | Examiner F | Role (19) 📋 Shar | ed List Task Nan | ne (256)            |              |                      |     |
| Task Name                       | Туре       | Assigned To      | Ta: Status       | Due Date            | Buyer        | Address              | •   |
| First Pre-closing tasks-blank s | Checklist  |                  | Nore             |                     | JoeBob Buyer | 1 Jolly Street, A-1  |     |
| Pre-closing task-Complete       | Checklist  |                  | None             | 04/28/2011 09:00 AM | JoeBob Buyer | 1 Jolly Street, A-1  |     |
| 📋 Duplicate Task Case test      | Checklist  |                  | Required         | 05/06/2011 02:00 PM | JoeBob Buyer | 1 Jolly Street, A-1  |     |
| Dest-closing task-Blank status  | Checklist  |                  | None             |                     | JoeBob Buver | J. Jolly Street, A-1 |     |

### <u>Filter</u>

The Filter was removed from my work items; the Filter Queue permission was also removed from SPAdmin:

| My Orders ( | Abstractor (3)   Closer (2)   Commitment Lypist (2)   Administrator |
|-------------|---------------------------------------------------------------------|
| Filter      | ▼ by Task view(2)                                                   |
|             |                                                                     |

### Accessing

You have two ways to access Work Lists:

- 1. You will still create Work Lists in the original location.
- 2. You can view Work Lists results in this new panel OR the original location.

| Star                     | t Page 🗙                   |                                                                                                    |                                | 4 ک        | Work Lists                                 |                                         | φ <b>×</b>     |
|--------------------------|----------------------------|----------------------------------------------------------------------------------------------------|--------------------------------|------------|--------------------------------------------|-----------------------------------------|----------------|
| SO                       | FTPRO<br>SELECT            | S E L                                                                                                    | E C T                          |            | Work Lists Work Lists My Work Li Shared Wo | sts<br>rk Lists<br>List Task Nam        | e              |
| My Work I                | tems                       | and and the second second second second second second second second second second second second second second s |                                |            |                                            | ~~~~~~~~~~~~~~~~~~~~~~~~~~~~~~~~~~~~~~~ | д×             |
| <ol> <li>Auto</li> </ol> | refreshed on 11/2/2010 10: | 53:34 AM.                                                                                                    |                                |            |                                            |                                         |                |
|                          | - 🛅 🥐 🖻 🗸 🕅                | •                                                                                                    |                                |            | Search                                     |                                         | 2 🕨            |
| 0                        | My Orders and Tasks        | Abstractor Role (18                                                                                             | Select Work List               |            |                                            | Examiner R                              | ole ( 🔸 🕨      |
| Task                     | My Roles                   | is Due Da                                                                                                    |                                |            |                                            | om                                      | Settlen 🔺      |
|                          | Other's Orders and Tasks   | ired 09/09/                                                                                                    | Select a work list source from | the list   | below.                                     |                                         | 09/22/ =       |
| !!                       | Work List                  | red 00/11                                                                                                    | Shared Work Lists              |            |                                            | ter Wit                                 | 09/22/         |
|                          | Settings                   |                                                                                                    |                                |            |                                            |                                         | Þ              |
| b Errors                 | and Warnings 📴 My Work Ite | ems 🖉 Search Results                                                                                            |                                | Lemene Pro |                                            |                                         |                |
| Ready.                   |                            |                                                                                                    |                                |            | Cur                                        | rent Profile:                           | <u>Default</u> |

### <u>Toolbar</u>

Use the buttons at the top of the panel to change what you see and complete various actions. You may also right click on an item to access most of these options:

- Close: 🧧 This button will close the tab you are currently viewing.
- **Open/Submit**: C Den or submit the item currently selected in the list.
- Work Lists: Den the Work Lists panel where you may create/view/manage your work lists. This does NOT open the Work Lists tab.
- View: View This allows access to a menu containing several options:
  - My Orders and Tasks: Opens two separate tabs for orders and tasks.
  - **My Roles**: Opens a separate tab for EVERY role that you are assigned.
  - **Other's Orders and Tasks**: Opens a dialog, that allows you to select other users and then open and view their orders and tasks in separate tabs.
  - Work List: Opens the new Work Lists tab.
  - Settings:
    - General Tab: By default, Work Items will refresh every 2 minutes. You may turn this off with the checkbox here and use the <u>refresh button</u> instead:

| My Work Iten | ıs                                     | ? 💌 |
|--------------|----------------------------------------|-----|
| General      | Workflow                               |     |
| 🔽 Automa     | tically refresh lists periodically     |     |
|              | ~~~~~~~~~~~~~~~~~~~~~~~~~~~~~~~~~~~~~~ |     |

 Workflow Tab: Use this tab to set your Workflow defaults. You can specify whether or not My Orders, Tasks, or Roles are displayed when the application launches.

| My Work Items                                         | x |
|-------------------------------------------------------|---|
| General Workflow                                      |   |
| Show My Orders and Tasks when Select launches         |   |
| Show My Roles when Select launches                    |   |
| Maximum results limit: 500                            |   |
| Ignore maximum results limit                          |   |
| Use of this setting can adversely affect performance. |   |

- You may specify the number of results you receive, or use the checkbox to return all results.
- Remember: Work List settings are located under the Options when creating Work Lists:

| New Work List 1 [Edit]* 🗙 |                   |
|---------------------------|-------------------|
| Run 🖷 📑 🔆 🔚 🔚 Options     |                   |
| Query Options             | ? 🗙               |
| Results Sorting Advanced  |                   |
| Available Columns:        | Selected Columns: |
| Name                      | Name Width        |

• **Refresh**: 🖉 Refreshes the list of items.

## **My Orders**

Any orders assigned to you are shown in this tab; they are now separated from your tasks and are visible by default. The toolbar buttons are <u>explained above</u>. My Orders are visible by default.

| My Work Items 4 🗙                                                               |                                                        |              |         |      |                 |       |        |                |
|---------------------------------------------------------------------------------|--------------------------------------------------------|--------------|---------|------|-----------------|-------|--------|----------------|
| 🛫 View - 🛅 🥐 🗓 🖉                                                                | 🖄 View - 🛅 🔁 🗘 🚘                                       |              |         |      |                 |       |        | ▲ ▶            |
| My Orders (2) 🔁 My Tasks (3) 🕙 Examiner Role (19) 📋 Shared List Task Name (256) |                                                        |              |         |      |                 |       |        |                |
| Order Number                                                                    | Settlement Date                                        | Order Status | Address | City | Lender          | Buyer | Seller | Escrow Officer |
| 👘 🌖 2009 HUD-1A Seller Pay                                                      |                                                        | In process   |         |      | America First C |       |        |                |
| AdminUserTaskDueDate                                                            | 09/22/2016 10:30 AM                                    | In process   |         |      |                 |       |        |                |
| ۲                                                                               |                                                        |              |         |      |                 |       |        |                |
| 🐞 Errors and Warnings 🛃 My                                                      | 🚴 Errors and Warnings 📳 My Work Items 🖍 Search Results |              |         |      |                 |       |        |                |

# My Tasks

Any tasks assigned to you are shown in this tab; My Tasks are visible by default:

| My Work Items                   |                  |                         |                        |                     |  | д | x   |
|---------------------------------|------------------|-------------------------|------------------------|---------------------|--|---|-----|
| 🛫 View - 🛅 🔁 🖄 🛷 🐼 🦰 Search 名 🕨 |                  |                         |                        |                     |  |   |     |
| My Orders (2) 🖄 My Tasks        | (3) 🕥 Examiner F | Role (19) 📋 Shared List | t Task Name (256)      |                     |  |   |     |
| Task                            | Status           | Due Date                | Order Number           | Settlement Date     |  |   |     |
| 🚦 😫 10 days after escrow op     | Required         | 09/09/2016 12:00 AM     | AdminUserTaskDueDate   | 09/22/2016 10:30 AM |  |   |     |
| 15 hours before sett            | Required         | 09/21/2016 07:30 PM     | AdminUserTaskDueDate   | 09/22/2016 10:30 AM |  |   | - 1 |
| 🕏 Requested Task                | Requested        |                         | 2009 HUD-1A Seller Pay |                     |  |   |     |
|                                 |                  |                         |                        |                     |  |   | . J |

### <u>Toolbar</u>

There are two buttons that are unique to this panel. These used to be **Change Task Status**:

- Mark Completed/Received: 🗹 Use this to mark a selected task as completed/received.
- Mark Requested: 🗹 Use this to mark a selected task as requested.
- The rest of the buttons visible here are <u>explained above</u>.

## Role

User Roles & Other's Orders and Tasks need to be selected from the view menu in order to see them:

| My Work Items                 |                       |                         |                      |                  |                   | <b>џ</b>           | × |
|-------------------------------|-----------------------|-------------------------|----------------------|------------------|-------------------|--------------------|---|
| 🛫 View - 🛅 🕈 🔊 🕉 🚘 Search 名 🕨 |                       |                         |                      |                  |                   |                    |   |
| 🕥 My Orders (2) 🗗 My Ta       | sks (3) 🗍 Examiner Ro | le (19) 📋 Shared List T | ask Name (256)       |                  |                   |                    |   |
| Order Number                  | Workflow Process      | Workflow Step           | Date Submitted       | Transaction Type | Escrow Assistant  | Title Officer      | * |
| Order Status Closed           | Workflow with 1 Step  | Only Step Name Cha      | 05/20/2011 11:22 AM  | Refinance        | Alice Archambault | June Johnston      |   |
| 💮 Order Status Blank          | Linked Step           | Only Step Name Cha      | 05/20/2011 11:28 AM  | Refinance        | June Johnston     | Christine Pfendler |   |
| Test Workflow                 | Workflow with 1 Step  | Only Step Name Cha      | 06/24/2010 01:27 PM  | Refinance        |                   |                    |   |
| Test Workflow 2               | Workflow with 1 Step  | Only Step Name Cha      | _06/24/2010 01:22 PM | Refinance        |                   |                    |   |

### <u>Toolbar</u>

There are two buttons that are unique to this panel:

- Add : 😡 Open or submit the item currently selected in the list.
- Submit: <sup>3</sup> Open or submit the item currently selected in the list.
- The rest of the buttons visible here are <u>explained above</u>.

# **Miscellaneous**

The **Order Created** & **Task Created** parameters are now visible on the **TaskDueDate formula** in the formula editor **if** the user is on a checklist or requested task. **Note**: The editor is accessible via F8.

| ∫x Formula Editor                                                                                                    | - • •       |
|----------------------------------------------------------------------------------------------------|-------------|
| 📴 🔜 🗶 🗙 📾 💁 🖓 🗢 🖏 🛊 🚎 🖺 😫 🕨 TaskDueDate 🗸 👫                                                                                                    |             |
| Parameters                                                                                                    |             |
| Due:       0       Days       After       Order Created         Order Created       Order Created       Order Created         Order Created       Order Created       Order Created         Order Created       Order Created       Order Created         Order Received       Escrow Opened       Title Opened         Commitment Completed       Loan 1 Approval       Settlement         Borrower Signing       Setler Signing       Disbursement         Escrow Closed       Title Completed       Task Created |             |
| Description                                                                                                    | Line Column |
| ОК                                                                                                    | Cancel      |
| Ready                                                                                                    | Ln1Col1Ch1  |

# 4.2.1 (12/16/2016)

# ProForm

## Title

Several changes have been made to title premiums, with a focus on how seller pay amounts are handled on CDF orders. 293534

### Title Insurance Premiums

- The **Disclosures dialog** will now auto-calculate and balance the other amount columns when a **Final Premium** amount on the **Paid at Closing** tab is edited.
  - These calculations will not impact amounts on the Paid Before Closing (POC) tab.
- **Example 1**: Money is moved in the full premium section to account for a paid by other amount.
  - This particular order is balanced:

| Disclosures             |                        |        |       |   | ×        |
|-------------------------|------------------------|--------|-------|---|----------|
| Paid At Closing Paid Be | efore Closing (POC)    |        |       |   |          |
| Final Premiums/Settle   | ment Statements/Regist | ter    |       |   |          |
|                         | Buyer                  | Seller | Other |   | Total    |
| Loan policy:            | \$266.00               | +      | +     | = | \$266.00 |
| Owner's policy:         | \$286.00               | +      | +     | = | \$286.00 |
| Owner's seller pay 🖏    | :                      |        | %     |   |          |
| Total:                  | \$552.00               |        |       |   | \$552.00 |
| Full Premiums/CDF       |                        |        |       |   |          |
|                         | Buyer                  | Seller | Other |   | Total    |
| Loan policy (C.02):     | \$231.00               | +      | +     | = | \$231.00 |
| Owner's policy (H.02    | ): \$321.00            | +      | +     | = | \$321.00 |
| Seller credit:          |                        |        | ]     |   |          |
| Total:                  | \$552.00               |        |       |   | \$552.00 |
|                         |                        |        |       |   | Close    |

 \$50 of the Loan Policy will be paid by others on the CDF, so the user moves \$50 to account for this. Disclosure dialog is now out of balance:

| losures             |                           |        |        |       |          |
|---------------------|---------------------------|--------|--------|-------|----------|
| Paid At Closing F   | aid Before Closing (POC)  |        |        |       |          |
| Final Premiums/Sett | ement Statements/Register | r      |        |       |          |
|                     | Buyer                     | Seller | Other  |       | Total    |
| Loan policy:        | \$266.00 +                |        | +      | =     | \$266.00 |
| Owner's policy:     | \$286.00 +                |        | +      | =     | \$286.00 |
| Owner's seller pay  | %:                        |        | %      |       |          |
| Total:              | \$552.00                  |        |        |       | \$552.00 |
| Full Premiums/CDF   |                           |        |        | 1     |          |
|                     | Buyer                     | Seller | Other  |       | Total    |
| Loan policy (C.02): | \$231.00 +                |        | + \$50 | .00 = | \$281.00 |
| Owner's policy (H.C | 2): \$321.00 +            |        | +      | =     | \$321.00 |
| Seller credit:      |                           |        |        |       |          |
| Total:              | \$552.00                  |        | \$50   | .00 🛓 | \$602.00 |
|                     |                           |        |        |       | Close    |

• To correct this, \$50 is manually subtracted from the Buyer Full Premium Loan Policy amount. This brings the Full Premium area into balance:

| Dise | closures              |                           |        |           | <b>.</b>   |
|------|-----------------------|---------------------------|--------|-----------|------------|
|      | Paid At Closing Pa    | aid Before Closing (POC)  |        |           |            |
|      | Final Premiums/Settle | ement Statements/Register |        |           |            |
|      |                       | Buyer                     | Seller | Other     | Total      |
|      | Loan policy:          | \$266.00 +                |        | +         | = \$266.00 |
|      | Owner's policy:       | \$286.00 +                |        | +         | = \$286.00 |
|      | Owner's seller pay %  | r.<br>9.                  |        | %         |            |
|      | Total:                | \$552.00                  |        |           | \$552.00   |
|      | Full Premiums/CDF     |                           |        |           |            |
|      |                       | Buyer                     | Seller | Other     | Total      |
|      | Loan policy (C.02):   | \$181.00 +                |        | + \$50.00 | = \$231.00 |
|      | Owner's policy (H.02  | 2): \$321.00 +            |        | +         | = \$321.00 |
|      | Seller credit:        |                           |        |           |            |
|      | Total:                | \$502.00                  |        | \$50.00   | \$552.00   |
|      |                       |                           |        |           | Close      |

 To balance the Final Premiums, the users only has to input \$50 in the Final Premium Loan Policy Other field; the application automatically balances the amount in the Final Premium Loan Policy Buyer field:

| sclosures       |               |                     |        |          |           |          | 2  |
|-----------------|---------------|---------------------|--------|----------|-----------|----------|----|
| Paid At Closing | Paid Before   | Closing (POC)       |        |          |           |          |    |
| -Final Premiun  | ns/Settlement | Statements/Register |        |          |           |          |    |
|                 |               | Buyer               | Seller | <u> </u> | Other     | Total    |    |
| Loan policy:    |               | \$216.00 +          |        | +        | \$50.00 = | \$266.00 |    |
| Owner's poli    | cy:           | \$286.00 +          |        | +        | =         | \$286.00 |    |
| Owner's sell    | er pay %:     |                     |        | %        |           |          |    |
| Total:          |               | \$502.00            |        |          | \$50.00   | \$552.00 |    |
| Full Premiums   | 3/CDF         |                     |        |          |           |          |    |
|                 |               | Buyer               | Seller |          | Other     | Total    |    |
| Loan policy     | (C.02):       | \$181.00 +          |        | +        | \$50.00 = | \$231.00 |    |
| Owner's poli    | cy (H.02):    | \$321.00 +          |        | +        | =         | \$321.00 |    |
| Seller credit   |               |                     |        |          |           |          |    |
| Total:          |               | \$502.00            |        |          | \$50.00   | \$552.00 |    |
|                 |               |                     |        |          |           | Clo      | se |

- **Example 2**: A POC Amount is included.
  - A POC amount of \$100 is added:

| Disclosures               |                          | × |
|---------------------------|--------------------------|---|
| Paid At Closing Paid B    | fore Closing (POC)       | _ |
| Final Premiums/Settle     | nent Statements/Register |   |
| Loan policy:              | Buyer POC Seller POC     |   |
| Owner's policy:<br>Total: | \$100.00                 |   |
| Full Premiums/CDF         | Buyer POC Splier POC     |   |
| Loan policy (C.01):       | \$100.00                 |   |
| Owner's policy (H.01      |                          |   |
| Total:                    | \$100.00                 |   |
| L                         | Close                    | - |

| Disclosures                 |                        |               |          | ×          |
|-----------------------------|------------------------|---------------|----------|------------|
| Paid At Closing Paid Before | Closing (POC)          |               |          |            |
| Final Premiums/Settlemen    | t Statements/Register- | $\mathcal{M}$ |          |            |
|                             | Buyer                  | Seller        | Other    | Total      |
| Loan policy:                | \$150.00 +             | \$0.00 +      | \$0.00 = | \$250.00   |
| Owner's policy:             | \$2,187.50 +           | +             | =        | \$2,187.50 |
| Owner's seller pay %:       |                        | %             |          |            |
| Total:                      | \$2,337.50             |               |          | \$2,437.50 |
| Full Premiums/CDF           |                        |               |          |            |
|                             | Buyer                  | Seller        | Other    | Total      |
| Loan policy (C.01):         | \$950.00 +             | +             | =        | \$1,050.00 |
| Owner's policy (H.01):      | \$1,387.50 +           | +             | =        | \$1,387.50 |
| Seller credit:              |                        |               |          |            |
| Total:                      | \$2,337.50             |               |          | \$2,437.50 |
|                             |                        |               |          | Close      |

• You must enter the non-POC amounts on all 3 amount Paid at Closing amount columns:

### <u>Options</u>

• Three Credit for seller paid premium(s) options have been added to the CDF Options screen in the Title – CDF section defaults section:

| Title - CDF section defa  |                                                                   | - 17 115 |
|---------------------------|-------------------------------------------------------------------|----------|
| Owner's policies:         | Other Charges                                                     |          |
| All other title fees:     | Services Borrower Did Shop For                                    |          |
| Group endorsements:       | None                                                              |          |
| Credit for seller paid pr | emium(s):                                                         |          |
| Apply seller credit       | to borrower paid loan policy on CDF Page 2                        |          |
| Apply general selle       | er credit on CDF Page 3                                           |          |
| Charge borrower           | full premiums on CDF Page 2 and apply seller credit on CDF Page 3 |          |

- These are only available with CDF orders, and apply when the **Show Full Premium on CDF/HUD-1 option** is selected on a Simultaneous issue policy.
  - Apply seller credit to borrower paid loan policy on CDF Page 2:
    - If your lender requires the seller credit for the Owner Policy premium to be applied to the loan policy, select this option.

- The credit amount will be subtracted from the borrower-paid loan policy and then added to the seller column on the loan policy premium CDF line.
- Apply general seller credit on CDF Page 3:
  - This is the default. The existing **Seller credit to borrower** amount will be sent to the selected line and also be reflected on the Disclosure screen "Seller credit (X.xx/X.xx)" Buyer and Seller amount fields.
- Charge borrower full premiums on CDF Page 2 and apply seller credit on CDF Page 3:
  - If you check this option, final premiums paid by the seller will be shown as a credit on CDF Page 3 and the full premium will be charged to the borrower on CDF Page 2. You will have to select a CDF line for the seller credit amount.
- Important: The seller credit to borrower must be the excess that the buyer has paid of the full premium when compared to the borrower's portion of the final premium.
  - Here, on the Title Insurance Premiums screen, you can see that both the Loan Owner's Policy (\$800) & Loan Policy (\$100) are 100% seller-paid:

| Owner's Policy             |              |                                 |
|----------------------------|--------------|---------------------------------|
| Policy number:             |              |                                 |
| Coverage amount:           |              | Prior policy adjustment:        |
| Seller pay %:              | 100.00000    | Seller pay amount: \$800.00     |
| Final owner's premium:     | \$800.00     | Transaction code:               |
| SI net owner's premium:    | \$500.00     |                                 |
| Remarks:                   |              |                                 |
| Owner's Policy Premium and | Split        |                                 |
| Owner's Policy Premium     |              |                                 |
| Basis:                     | •            | Invoice:                        |
| Coverage amount:           |              | Bill code:                      |
| Method:                    | Default 👻    |                                 |
| Rate table:                | •            |                                 |
| Base premium:              | \$800.00     |                                 |
| Prior policy adjustment:   |              |                                 |
| Multiplication %:          | 100.00000    |                                 |
| Simultaneous issue fee:    |              |                                 |
| Adjustment: +/-            |              |                                 |
| Final owner's premium:     | \$800.00     |                                 |
| SI net owner's premium:    | \$500.00     |                                 |
| Line:                      | H.01  CDF: 1 | Title - Owner's Title Insurance |
| Seller credit to borrower: | \$300.00     | Line:                           |

| Loan Policy                   |               |                                  |          |
|-------------------------------|---------------|----------------------------------|----------|
| Policy number:                |               |                                  |          |
| Coverage amount:              |               | Prior policy adjustment:         |          |
| Seller pay %:                 | 100.00000     | Seller pay amount:               | \$100.00 |
| Final loan premium:           | \$100.00      | Transaction code:                | •        |
| Full loan premium:            | \$400.00      |                                  |          |
| Remarks:                      |               |                                  |          |
| Loan Policy Premium and Sp    | lit           |                                  |          |
| Loan Policy Premium           |               |                                  |          |
| Basis:                        | •             | Invoice:                         |          |
| Coverage amount:              |               | Bill code:                       |          |
| Method:                       | Default 💌     |                                  |          |
| Rate table:                   | •             |                                  |          |
| Base premium:                 | \$100.00      |                                  |          |
| Prior policy adjustment:      |               |                                  |          |
| Multiplication %:             | 100.00000     |                                  |          |
| Simultaneous issue fee:       |               |                                  |          |
| Adjustment: +/-               |               |                                  |          |
| Final loan premium:           | \$100.00      | Additional Calculations          |          |
| Full loan premium rate table: | •             |                                  |          |
| Full loan premium:            | \$400.00      |                                  |          |
| Line:                         | C.01 - CDF: 1 | Title - Lender's Title Insurance | 7        |

• The amounts are balanced correctly in the Disclosures Dialog:

| D | isclosures             |                             |             |       | ×        |
|---|------------------------|-----------------------------|-------------|-------|----------|
|   | Paid At Closing Paid I | Before Closing (POC)        |             |       |          |
|   | Final Premiums/Sett    | lement Statements/Register- |             |       |          |
|   |                        | Buye                        | Seller      | Other | Total    |
|   | Loan policy:           | +                           | \$100.00 +  | =     | \$100.00 |
|   | Owner's policy:        | +                           | \$800.00 +  | =     | \$800.00 |
|   | Owner's seller pay     | %:                          | 100.00000 % |       |          |
|   | Total:                 |                             | \$900.00    |       | \$900.00 |
|   | Full Premiums/CDF      |                             |             |       |          |
|   |                        | Buyet                       | Seller      | Other | Total    |
|   | Loan policy (C.01):    | +                           | \$400.00 +  | =     | \$400.00 |
|   | Owner's policy (H.(    | )1): +                      | \$500.00 +  | =     | \$500.00 |
|   | Seller credit:         |                             |             |       |          |
|   | Total:                 |                             | \$900.00    |       | \$900.00 |
|   |                        |                             |             |       | Close    |

The Seller credit to borrower field under the Owner's Policy calculates to \$300.
 It is only used when the full premium charge to the seller is less than the final premium charge to the seller:

| SI net owner's premium:                                                                                                    | \$500.00     |                                 |
|----------------------------------------------------------------------------------------------------|--------------|---------------------------------|
| Line:                                                                                                    | H.01  CDF: 1 | Title - Owner's Title Insurance |
| Seller credit to borrower:                                                                                                    | \$300.00     | Line:                           |
| and the second state of the second state of th |              | a commence on one of the second |

• This applies to the <u>options 1 & 2 discussed above</u>.

#### <u>Disclosures</u>

• **Disclosures Dialog**: The radio buttons at the bottom of the dialog have been **removed**:

| Owner's policy: |                                              | +       | + | = |
|-----------------|----------------------------------------------|---------|---|---|
| Seller credit:  |                                              |         |   |   |
| Total:          |                                              |         |   |   |
| _               |                                              | -       |   |   |
| Show final pre  | nium on Settlement S<br>ium on Settlement St | atement |   |   |

• These functioned the same as the checkboxes on the Title Insurance Premiums screen, and it was determined that they were not needed on this dialog:

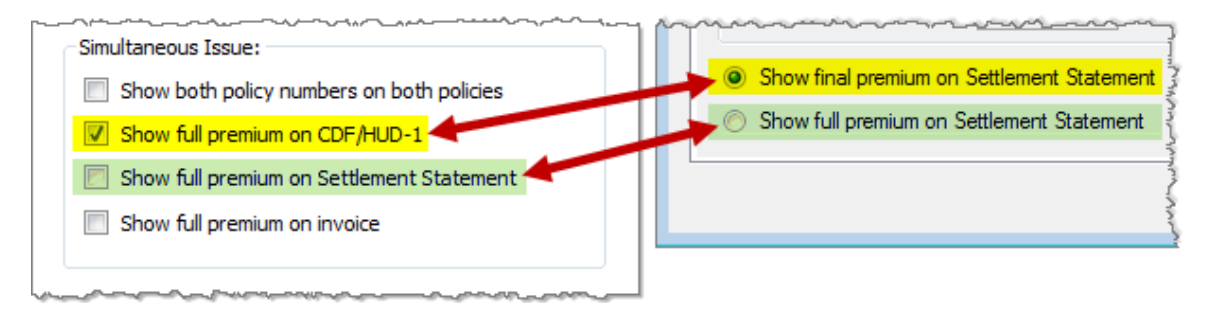

### Escrow

Recording Fees

• An adjustment was made so that existing orders will not change if there is only one value in the fee schedule dropdown and that fee schedule is modified, disabled, or added. 355313

### Cash to Close

• A warning message was added when the Calculating Cash to Close table's final amounts on the Optional Page 3 were modified, as this affects the final cash to/from buyer. 346325

## Documents

### <u>Attachments</u>

• An error was occurring when users selected an Outlook email that had been saved as an order attachment and then tried to send via the email option. 230883

### Rendering

- Users weren't able to render documents when logged in under profiles that were not associated with office hours. *356770*
- The document selection dialog will now list items in chronological order (for all areas other than order contacts, which will remain alphabetical). 346131

### <u>Settlement Statements</u>

• The ALTA and Master Settlements statements were not printing the **Paid by on behalf of Borrower** verbiage when the Order Policy type was set to Owners or Loan. 352290

### Register

- An erroneous pending receipt was being created automatically when a credit was added from a revenue contact & realphabetized after transactions had already been posted. 338748
- The vertical scroll bar was not working when the register was accessed in read-only mode. 221191
- In rare situations, an object reference error was occurring during order save. 269806

# **ProTrust**

### Reports

• Deleted and Voided IBA transactions were appearing on reports dealing with IBA beginning & ending balances, even when the Balances were zero. 337877

#### Statement Proofing Register --- Recon ---

• Reports were off if any of the cleared transactions were reassigned. 352610

### Fee/Revenue Ledger

• The disburse transferred funds process was running very slowly when large numbers of transactions were present. 339959

# **SPAdmin**

### Managers

Fee Schedules

• Search:

- A search bar has been added to the City/County Tax/Stamps Manager, Recording Fees manager, and State Tax/Stamps manager. *356028, 356026, 356030*
- The search result limit has been set at 500 items. 356027, 356025, 356029

#### Custom Fields

• The search result limit has been set to 500 items. 356040

#### Rate Tables

• The search result limit has been set to 500 items for discount & premium rates. 356042, 356041

### Document & Report Trees

- Search:
  - Search has been added to the Pro1099, ProTrust, ReadyBlocs, ReadyDocs, & Reports trees. 356039, 356038, 356033, 308832, 356037
  - o The result limit has been set to 500 items. 356032, 356031, 356034, 356036, 356035, 356043, 308831

### Check Printing

• The MICR Starting Position has been added to the Check Printing Manager. This is applicable to custom check development and allows for horizontal adjustment of the MICR line. 334970

| Check printing alignmer | t                          |         |        |  |
|-------------------------|----------------------------|---------|--------|--|
| Horizontal adjustment:  |                            | 0.0000  | inches |  |
| Vertical adjustment:    |                            | 0.0000  | inches |  |
|                         |                            |         |        |  |
| MICR start position:    |                            | 0       | inches |  |
| MICR start position:    | or generating check number | 0<br>rs | inches |  |

Policy

• The Policy Manager now loads a maximum of 500 policies by default. 341514

### <u>Profiles</u>

• The Automatic close and lock escrow options have been modified in SPAdmin > Profile > Accounting Tab > Register/Ledger. 345357

| fault                                                               |                                          |            |                                         |                                        | ? 🗾          |  |
|---------------------------------------------------------------------|------------------------------------------|------------|-----------------------------------------|----------------------------------------|--------------|--|
| 1099                                                                |                                          | Members    |                                         | Classic Connections                    |              |  |
| General                                                             | Other                                    | Order      |                                         | HUD                                    | Accounting   |  |
| Register/Ledger                                                     |                                          |            | A                                       | prove pending disbu                    | rsements     |  |
| Use ProForm-gene                                                    | rated transactions                       |            |                                         | Approval required                      |              |  |
| Automatic close of                                                  | escrow when criteria                     | is met and |                                         | All disbursement                       | s            |  |
| <ul> <li>all funds are po</li> </ul>                                | osted                                    |            |                                         | Checks only                            |              |  |
| 🔘 all revenue is p                                                  | posted                                   |            | -                                       | _                                      |              |  |
| Automatic lock                                                      | of escrow when crite                     | Ca         | nstruction Draws<br>Require contract an | nounts                                 |              |  |
| <ul> <li>Lock registers whe</li> <li>Default "Auto-print</li> </ul> | en escrow locked<br>transaction form" op | tion       |                                         | Require tax IDs<br>Require \$0 balance | for approval |  |

- Automatic close of escrow when criteria is met and: This is unchecked by default. If this option is checked, the escrow status of a ProForm order will automatically change to "closed" once the criteria beneath are met:
  - All funds are posted: use this radio button to close escrow when all funds are posted. The criteria that must be met are as follows:
    - Must be a ProForm order, not a ProForm template.
    - The Order balance total must equal \$0.00.
    - The Ledger balance total must equal \$0.00.
    - The IBA balance total must equal \$0.00.
    - The ledger must have at least one posted receipt and one posted disbursement; this prevents auto-close of an order that has been started and does not have any amounts entered yet.
    - All receipts have a posted or voided status in the register (not pending).
    - All disbursements have a posted, voided, or "stop payment" status in the register (not pending or held).
    - Escrow status is blank, in process, or hold.
    - Order status is blank, in process, hold, completed, or closed.
  - All revenue is posted: use this radio button to close escrow when all revenue funds are posted. Note: if you have no revenue contact disbursements, all receipts and disbursements must be posted to auto-close. The criteria that must be met are as follows:
    - Must be a ProForm order, not a ProForm template.
    - The Order balance total must equal \$0.00.

- The ledger must have at least one posted receipt and one posted disbursement; this prevents auto-close of an order that has been started and does not have any amounts entered yet.
- All revenue receipts have a posted or voided status in the register (not pending).
- All revenue disbursements have a posted, voided, or stop payment status in the register (not pending or held).
- Escrow status is blank, in process, or hold.
- Order status is blank, in process, hold, completed, or closed.
- Automatic lock of escrow when criteria is met and: If this checkbox is checked, the user may specify exactly how many additional business days or hours must elapse before escrow is locked. Enter "0" (zero) to immediately lock escrow once the order is closed and the lock criteria is met.

# **Technical**

### Server

• Support has been added for Microsoft SQL Server 2016. 336703

# 4.2.2 (1/27/2017)

# ProForm

# Escrow/Closing

### Actual Charges Dialog

To help users reconcile the actual recording/transfer tax fees charged by a vendor against the fees charged to the buyer/seller at closing, an **Actual Charges dialog** was added to <u>CDF Section E</u> & <u>HUD</u> <u>Section 1200</u>. Two <u>new reports</u> were also added to assist in identifying orders that have overages or shortages and need to be reconciled: <u>356928</u>

| Actual Charges             |                              |                           | <b>X</b>  |
|----------------------------|------------------------------|---------------------------|-----------|
|                            | Initial                      | Re-Recorded               | Bill Code |
| Recording fees:            |                              |                           | •         |
| Transfer taxes:            |                              |                           | •         |
| Recording service charges: |                              |                           | •         |
| Recording service charges  | s are not eligible for reiml | bursement (omit from tota | ıls)      |
| Total charged:             |                              |                           |           |
| Total actual charges:      |                              |                           |           |
| Overage (+)/Shortage (-):  | :                            |                           |           |
| Reconcile complete         |                              |                           |           |
|                            |                              |                           | Close     |

**Dialog details**:

- **Recording fees, Transfer taxes (Initial, Re-Recorded):** These fields are for the fees coming from the vendor for recording fees and transfer taxes.
- **Recording service charges:** This line is intended to be used for service charge fees coming from the vendor, such as eRecording fees.
  - **Recording service charges are not eligible for reimbursement (omit from totals)**: This checkbox is associated with the Recording service charges fields.
  - If you are not being reimbursed for the service charges, check this box; this will indicate that the service charge amount won't be included in the total actual charges and won't be counted towards overages/shortages.
- **Bill Code**: This information is populated from the bill code drop-down in SPAdmin; select the appropriate code for the charge.

- **Total Charged**: This is the sum of all charges from the HUD 1200 Section or from CDF Section E, including POC amounts.
- Total actual charges: This is the sum of all actual charges, excluding service charges not eligible for reimbursement.
- **Overage (+)/Shortage (-)**: The difference between **Total charged** and the **Total actual charges**.
- **Reconcile complete**: After running the new <u>reports</u> and identifying/resolving overages and shortages, using this checkbox will remove from the reports. If you want to include orders that have been reconciled on your reports, you can select to Include **Reconcile complete orders**.

Accessing: The dialog may be accessed from either CDF or HUD files:

• CDF Section E: A hyperlink has been added to the charge details dialog:

| E. 1  | Taxes and Other     | Gover | nment F  | ees | ;       |                       |             |                          |
|-------|---------------------|-------|----------|-----|---------|-----------------------|-------------|--------------------------|
| Cha   | rges for Line 01    |       |          |     |         |                       |             | 1                        |
| +     | _                   |       |          |     |         |                       |             |                          |
|       | Description         |       |          | Re  | То      | Borrower-P<br>At Clos | aid<br>sing | Borrower-F<br>Before Clo |
| ▶ 1   | Recording Fees      |       |          |     |         |                       |             |                          |
| Fees  | Details Payors Paye | es    |          |     |         |                       |             |                          |
|       | Fee Schedule Type   | Pages | Document |     | Fee Sch | edule                 |             | Amoun                    |
| *     |                     |       |          |     |         |                       |             |                          |
|       |                     |       |          |     |         |                       |             |                          |
| Actua | l Charges           |       |          |     |         |                       |             | :                        |
|       |                     |       |          |     |         |                       |             |                          |

• HUD Section 1200: A hyperlink has been added to the charge details:

| 1200. GO                | VERNMENT RECORDING AND TR                                                           | ANSFER | <u>R CHARGES</u> |        | ~~~~~~~~~~~~~~~~~~~~~~~~~~~~~~~~~~~~~~ | ~~~~          |
|-------------------------|-------------------------------------------------------------------------------------|--------|------------------|--------|----------------------------------------|---------------|
| + -                     |                                                                                     |        |                  |        |                                        |               |
|                         | Description                                                                         | Re     | Borrower         | Seller | HUD-1 To Code                          | HUD-1 To Name |
| 1201                    | Government recording charges                                                        |        |                  |        |                                        |               |
| 1202                    | Deed/Mortgage/Release                                                               |        |                  |        |                                        |               |
| 1203                    | Transfer taxes                                                                      |        |                  |        |                                        |               |
| 1204                    | City/County tax/stamps                                                              |        |                  |        |                                        |               |
| 1205                    | State tax/stamps                                                                    |        |                  |        |                                        |               |
| <b>1201</b> G<br>н<br>G | overnment recording charge     Re:       UD-1 to:     Image: Can increase up to 10% |        | GFE amount:      |        | GFE nu                                 | Borrower      |
| Payors                  |                                                                                     |        |                  |        |                                        | •             |
| Payees                  |                                                                                     |        |                  |        |                                        | •             |
| Actual Ch               | arges                                                                               |        |                  |        |                                        |               |

### Example:

1. A **Recording fee** of **\$10** has been input into **CDF Section E** and charged to the Borrower:

| Cha | arges for Line 01     | Gover | inition i  | 663          |       |            |          |               |              |        |                |         |
|-----|-----------------------|-------|------------|--------------|-------|------------|----------|---------------|--------------|--------|----------------|---------|
| +   |                       |       |            | Pa           | Te    | Borrow     | ver-Paid | Borrower-Pai  | d Seller-P   | aid    | Seller-Paid    | Paid B  |
|     | Description           |       |            | ne           | 10    | At Closing |          | Before Closin | ng At Clos   | sing B | Before Closing | Other   |
| ▶ 1 | Recording Fees        |       |            |              | G     |            | \$10.00  |               |              |        |                |         |
| Fee | es Details Payors Pay | rees  |            |              |       |            |          |               |              |        |                |         |
|     | Fee Schedule Type     | Pages | Document   |              | Fee S | Schedule   |          | Amount        | Seller Pay % | Fee Ty | /pe            |         |
| Þ   | Recording             |       | Mortgage/D | eed of Trust |       |            |          | \$10.00       |              | Record | ing Fee For M  | ortgage |
|     |                       |       |            |              |       |            |          |               |              |        |                |         |

2. However, the actual recording fee was \$12, & the recording service charge was \$3. This is input in the Actual Charges dialog:

| Actual Charges              |                     |                   | <b>—</b>         |
|-----------------------------|---------------------|-------------------|------------------|
|                             | Initial             | Re-Recorded       | Bill Code        |
| Recording fees:             | \$12.00             |                   | REC 💌            |
| Transfer taxes:             |                     |                   | •                |
| Recording service charges:  | \$3.00              |                   | REC 💌            |
| Recording service charges a | re not eligible for | reimbursement (or | mit from totals) |
|                             |                     |                   |                  |
| Total charged:              |                     | \$10.00           |                  |
| Total actual charges:       |                     | \$15.00           |                  |
| Overage (+)/Shortage (-):   |                     | -\$5.00           |                  |
| Reconcile complete          |                     |                   |                  |
|                             |                     |                   | Close            |

- 3. The difference between the **Total charged** (CDF data) and the **Total Actual charges** (data input into the dialog) results in a \$5 shortage.
- 4. Read the <u>report section</u> below to see how the new reports would work with this data.

**Reports**: A folder containing two new reports has been added to the ProForm Reports tree. The <u>example</u> <u>above</u> will help to demonstrate how these reports work:

| ProForm Reports - >                           | ĸ |
|-----------------------------------------------|---|
| 🗁 Default                                     |   |
| Aged Accounts Receivable                      |   |
| Orders By Contact                             |   |
| Orders By Employee                            |   |
| Orders By Location                            |   |
| Orders By Marketing Rep                       |   |
| Orders Received                               |   |
| ▷ 🚞 Open Order Tasks                          |   |
| 🖻 🚞 Completed Order Tasks                     |   |
| My Reports                                    |   |
| 🖻 🚞 Orders By Status                          |   |
| Vorkflow                                      |   |
| Production                                    |   |
| 4 🧁 Fees/Revenue                              |   |
| Fees by Bill Code                             |   |
| Fees Not Disbursed                            |   |
| A Concile Recording Charges                   |   |
| Reconcile Recording Charges By Bill Code      |   |
| Reconcile Recording Charges By CDF/HUD-1 Line |   |
| Policy Register A jability                    | _ |

- Reconcile Recording Charges By Bill Code:
  - **Double click** the report to load.
  - **Parameters**: Specify the type of information you pull into the report:

| Reconcile Recording Char | rges By Bill Code                                                                      | × |
|--------------------------|----------------------------------------------------------------------------------------|---|
| Office:                  |                                                                                        |   |
| Settlement date from:    | (None)                                                                                 |   |
| Settlement date through: | (None)                                                                                 | E |
| Include columns:         | Order type Transaction type Escrow officer name Property county (1st)                  |   |
| Reconcile type:*         | Overages & shortages                                                                   |   |
| Include:                 | Reconcile complete orders     Recording service charges not eligible for reimbursement | - |
| * Required               | OK Cancel                                                                              |   |

- **Offices**: Displays office information, if available. Select one or more offices to run the report against.
- **Dates**: Specify a date range for the report, if desired.
- Include: You may opt to include Order Type, Transaction Type, Escrow officer name, or Property county (1<sup>st</sup>) if you wish.
- **Reconciliation type**: Required; this field will allow you to pull the following information:
  - Overages & Shortages, Overages Only, Shortages Only, or All orders including 'in balance' orders.
- Include: Optional; you may include orders marked as reconcile complete, or orders with service charges marked as not eligible for reimbursement.
- The **Reconcile Recording Charges By Bill Code** report looks like this:

|                                                       | _         | Recon                       | cile Reco                    | ording Charges                  | By Bill Code           |
|-------------------------------------------------------|-----------|-----------------------------|------------------------------|---------------------------------|------------------------|
| Office: All<br>Settlement Date: All                   |           |                             |                              |                                 |                        |
| Order Number<br>Office Settlement Date Completed Date | Bill Code | Charge Line<br>Buyer Amount | Charge Line<br>Seller Amount | Actual                          | Overage(+)/Shortage(-) |
| 2017010001                                            |           |                             |                              |                                 |                        |
|                                                       | REC       | 10.00                       | 0.00                         | 15.00                           | -5.00                  |
|                                                       |           |                             |                              | Charge Line Tota<br>Actual Tota | al: 10.00<br>al: 15.00 |

- Reconcile Recording Charges By CDF/HUD-1 Line:
  - This report work just like the <u>charges by Bill Code</u> report above, except that it displays the information according to CDF/HUD-1 line and the actual amount is shown only under Actual Total; it looks like this:

|                        |                              | Re             | econci         | le Recording   | g Charges B                      | y CDF/Hl                                  | JD-1 L    | _in               |
|------------------------|------------------------------|----------------|----------------|----------------|----------------------------------|-------------------------------------------|-----------|-------------------|
| Settlem                | Office: All<br>ent Date: All |                | •              |                |                                  |                                           |           |                   |
| Order Number<br>Office | Settlement Date              | Completed Date | Line<br>Number | Description    | Buyer Amount                     | Seller Amount                             | Bill Code | •                 |
| 2017010001             |                              |                |                |                |                                  |                                           |           |                   |
|                        |                              |                | E.01           | Recording Fees | 10.00                            | 0.00                                      | REC       |                   |
|                        |                              |                |                |                | Charge I<br>Ac<br>Overage (+)/Sh | Line Total:<br>tual Total:<br>ortage (-): |           | 10.<br>15.<br>-5. |

• After reviewing the overages/shortages in the reports, you may go back to the corresponding orders to pull up the Actual Charges dialogs & check the following checkboxes:

| Actual Charges             |                              |                      | <b>X</b>  |
|----------------------------|------------------------------|----------------------|-----------|
|                            | Initial                      | Re-Recorded          | Bill Code |
| Recording fees:            | \$12.00                      |                      | REC 💌     |
| Transfer taxes:            |                              |                      | •         |
| Recording service charges: | \$3.00                       |                      | REC 💌     |
| Recording service charges  | are not eligible for reimbur | sement (omit from to | tals)     |
| Total charged:             |                              | \$10.00              |           |
| Total actual charges:      |                              | \$12.00              |           |
| Overage (+)/Shortage (-):  |                              | -\$2.00              |           |
| Reconcile complete         | -                            |                      | Close     |

- **Recording service charges are not eligible...**: Check this if you will be assuming the payment of the service charge (\$3 here).
- Reconcile complete: Marks the charges as reconciled, & excludes from the reports once you make any accounting adjustments or update the CDF/HUD-1 to collect the fee. Edits to this field will write to the order history.

#### Permissions:

• A folder has been added under Escrow/Closing > Actual Charges (Recording/Transfer Taxes):

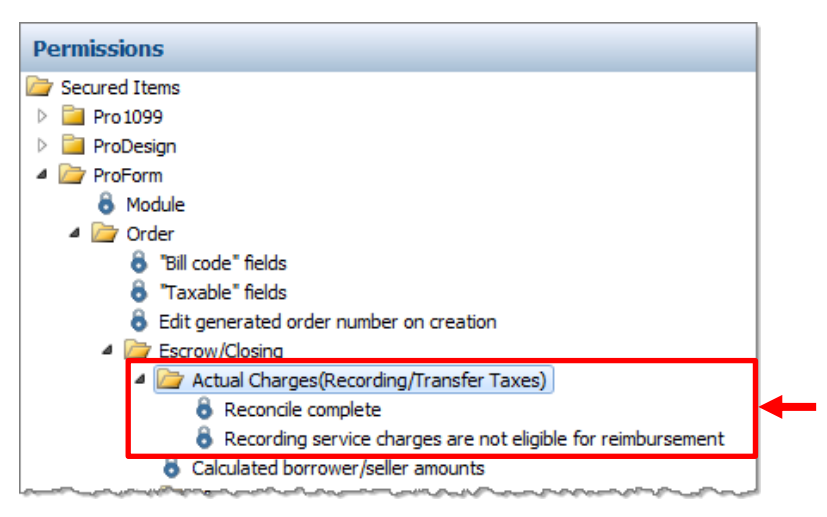

- **Recording service charges are not eligible for reimbursement**: If the **edit** permission is granted, the user can edit the **Recording service charges are not eligible** checkbox field on the **Actual charges** dialog.
- **Reconcile complete**: If the **edit** permission is granted, the user can use the **reconcile complete** checkbox on the **Actual charges** dialog.
- These groups have edit rights granted with new installs & upgrades: Administrators, Default, EscrowAssistant, EscrowOfficer, & Manager.

## Order

- All contact types will now be available in the **Earnest Money Deposit Retained By** field for HUD 2009, HUD 1986, & CDF order types. 328064
- General order performance improvements were made. 358919

## Documents

• The seller's name was missing from the Substitute 1099-S Form when the order Settlement Date was set in the future. 359896

# API

## SPAdmin

### Document & Report Tree Managers

• The application now provides programmatic access to the selected document object within the document and report tree managers. *360090* 

# 4.2.3 (3/17/2017)

# ProForm

## General

The length of String fields now displays in the field code browser. 357851

| ProForm Search    | Order 2017020001* 🗙 |             | 4 Þ      | Field Code Browser                     | <b>џ</b> | × |
|-------------------|---------------------|-------------|----------|----------------------------------------|----------|---|
| 00-               |                     |             |          | 👄 🖪                                    |          |   |
| Expre             | ess Order Entry     |             |          | Path: Order.Properties.Address.Address | :1       |   |
|                   |                     |             |          | Acreage                                |          |   |
| Property address: |                     |             | <b>^</b> | Address                                |          |   |
| riperty address   |                     |             |          | Address1                               |          |   |
|                   |                     |             | N        | Address1Address2                       |          | - |
| City:             |                     |             | State:   | Address2                               |          | - |
|                   |                     |             |          | Address1                               |          |   |
|                   |                     |             |          | Context: Address<br>Type: String (100) |          |   |
| In the:           |                     | ▼ <u>of</u> |          | The first line of the address.         |          |   |
|                   |                     |             |          |                                        |          | ~ |

### Order Numbering

- Orders can no longer be renamed after revenue transactions have been posted. 362807
- Four new—**optional**—fields have been added to display helpful information at the top of every screen within an order. 291774

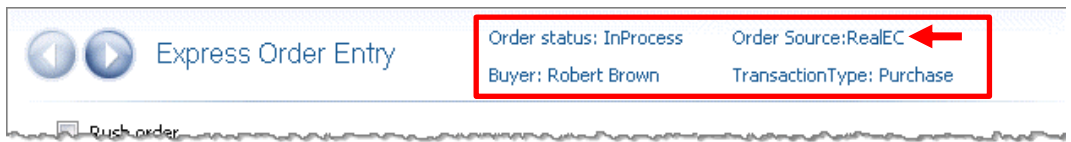

- Three of these fields are invisible, but they may be made visible with scripting. These fields can display any field from within the order.
- The fourth field will display whether an order has come from RealEC. If the order is not from RealEC, this text will not display. This fourth field can also be customized to show another field from the order if preferred.

### Search

• Users may now search by Title officer/Examiner, Escrow officer/Closer, and Escrow assistant/Pre-closer, as well as search by Product Type. 7858, 8930

| ProForm Search    | ×        |                |                   |   |                   | 1 |
|-------------------|----------|----------------|-------------------|---|-------------------|---|
| Order Information |          |                |                   |   |                   | 1 |
| Order #:          |          |                | Who has the file: |   | Order type:       |   |
| Settlement date:  | (None) 🔹 | through (None) | Order status:     |   | Product type:     |   |
| Order reserved:   | (None) 🔹 | through (None) | Escrow status:    | - | Transaction type: |   |
| Order received:   | (None) 🔹 | through (None) | Title status:     | - | Title officer:    |   |
| Order completed:  | (None) 🔹 | through (None) | Loan #:           |   | Escrow officer:   |   |
| Project name:     |          |                | Mtg. ins. case #: |   | Escrow assistant: |   |

## Title

Several changes have been made to Title Premium calculations. 348422, 266708

### Premium Calculation Methods

**Two new methods** have been added for calculating the **Owner** and **Loan** Policy Premiums for simultaneous policies:

### SPAdmin Policy Manager:

| Simultaneous Issue |                           |               |     | 2                   | <b>—</b>    |                 |                   |               |
|--------------------|---------------------------|---------------|-----|---------------------|-------------|-----------------|-------------------|---------------|
| General Own        | er's Policy Loan Policy   | Prior Polic   | Sim | nultaneous Issue    |             |                 |                   | ? 💌           |
| - Premium calculat | ion                       |               |     | General Owne        | er's Policy | Loan Policy     | Prior Policy      | Guaranty Fees |
| Basis:             | Sales Price 💌             | Multiplicatio |     | Premium calculation | n           |                 |                   |               |
| Rate table:        | Premium Rate              | Adjustment    |     | Basis:              | Loan Amoun  | t 🔻             | Multiplication %: | 100.00000     |
| Method:            | Default                   | Simultaneo    |     | Rate table:         | Premium Rat | e 🔻             | Adjustment +/-:   |               |
| Send premium to    | Default<br>Higher Premium |               |     | Method:             | Default     | •               | Simultaneous fee: |               |
| CDF:               | Higher Premium Difference | e 🗲           |     | Multiplication % fo | Default     |                 | licy:             |               |
|                    |                           | and Dealer    |     | Premium calculati   | Higher Pre  | er<br>mium      |                   |               |
|                    |                           |               |     | Rate table:         | Higher Pre  | emium Differenc | e 🗧               |               |
|                    |                           |               |     | Send premium to a   | TX-Sim      |                 |                   |               |

### Title Insurance Premiums Screen:

|                                                                                                    | Loan Policy Premium and Sp                                      | lit 🔺                                                                                                    |
|----------------------------------------------------------------------------------------------------|-----------------------------------------------------------------|----------------------------------------------------------------------------------------------------|
| ▼ Invoice                                                                                                    | Loan Policy Premium                                             |                                                                                                    |
| Bill code                                                                                                    | Basis:                                                          | ▼ Invoice: ▼                                                                                                    |
| ault 👻                                                                                                    | Coverage amount:                                                | Bill code:                                                                                                    |
| ault                                                                                                    | Method:                                                         | Default 👻                                                                                                    |
| her Premium Difference                                                                                          | Rate table:                                                     | Default<br>Higher Dramium                                                                                                |
| And a second and a second and a second and a second and a second and a second and a second and a second and a s | Base premium:                                                   | Higher Premium Difference                                                                                                |
|                                                                                                    | Drier policy adjustments                                        | Loan Higher                                                                                                    |
|                                                                                                    |                                                                 | TX-Sim                                                                                                    |
|                                                                                                    | ✓ Invoice Bill code ult ault her Premium her Premium Difference | Invoice Bill code Bill code Bill code Basis: Coverage amount: Method: Rate table: Base premium: Prior policy adjustment: |

- **Higher Premium**: This calculation method will compare the Loan Policy premium to the Owner's Policy premium.
  - The recommended use is to set both Loan and Owner's policies methods to Higher Premium if you need to calculate only the higher premium when the policy is simultaneous issue.
  - If the Loan Policy is higher, then only a loan premium charge will apply; a \$0 charge will apply for the Owner's Policy.

- If the Owner's Policy is higher, then only an Owner's Premium charge will apply; a \$0 charge will apply for the Loan Policy.
- **Higher Premium Difference**: this calculation will compare the Loan Policy base premium to the Owner's Policy base premium.
  - The recommended use is to set the Loan Policy method to Higher Premium Difference if you need to calculate the Loan Policy Premium to the difference between the loan and owner's premiums when the loan premium is higher on a simultaneous issue.
  - If the Owner's Policy is higher, then the charge will only include the Owner's premium; a
     \$0 charge will apply for the Loan Policy.

### Discount Rate Minimum Premium

With prior policies, the application will now:

| General Entries             |                       |
|-----------------------------|-----------------------|
| Name:                       | Discount Rate         |
| Description:                |                       |
|                             | -                     |
| Last modified on:           | 2/21/2017 3:24 PM     |
| Last modified by:           | Default Admin Account |
| Version:                    | 1 Current             |
| Underwriter effective date: | (None) 👻              |
| Minimum premium:            | \$75.00               |

1. Look at the **minimum premium** shown in the **discount rate table**:

2. Look at the **rate table minimum premium** and if the policy has a discount applied, use the discount table minimum premium.

## **Templates and Overlay**

<u>Overlay</u>

• The Address2 & Seller SSN/TIN fields were creating errors when overlaying PFD files from SoftPro Standard or Enterprise Editions. 309635, 363060

# Order

### <u>Endorsements</u>

When custom fields were used in endorsements, and those endorsements were included with a sent and locked invoice, the custom fields were incorrectly being locked as well; resolved. 286901

### Additional Title Charges

After sorting information in the grid using one of the row headings (i.e. – Description, Charge, etc.), the data displayed beneath the grid was not reflecting the row selected in the grid. 77807

#### <u>Loan</u>

### • Loan Terms & Payments:

• An error was occurring when the **Payment frequency** was set to **Annually**, **Loan term** was set as **1**, and Total payments was set to **1**. 283839

### <u>Documents</u>

- Prompts:
  - Document prompts weren't displaying the object associated with the context of a custom field. 354077
- Selection Screen:
  - The **Ctrl** and **Shift** keys were not working to select multiple documents in the ReadyDocs pane. 255980
- Document & Report Trees:
  - The application will now hide HUD folders in the default documents tree when the order type is not HUD-1, and it will the default CDF folders in when the order type is not CDF. 362041, 362042

### <u>Attachments</u>

- Order attachments were not keeping their new names after users attempted to rename. 370020
- An error was occurring when clicking on Order Attachments: Failed to load screen 'SPAttachments'. Please contact your system administrator. 373352

# **ProTrust**

## Reports

### Daily / Transaction Activity

• The reference number for the last processed transaction did not display correctly except for checks; resolved. 279653

## Reconciliation

• On the Reconciliation screen, zero dollar (\$0.00) amount group deposits were appearing; resolved. 339924

# Pro1099

## Record

- The Pro1099 record's profile path was not automatically updated when the Order's ownership profile was manually changed; resolved. 354275
- A new **Foreign person** checkbox has been added. This checkbox is used to specify that the transferor is a foreign person. This would include nonresident alien, foreign partnership, foreign estate, or foreign trust. 362943

| ProForm Search 1099 Record (1)* X                                                                                                    | ۹ ۵    |
|----------------------------------------------------------------------------------------------------|--------|
| Information NOT submitted to the IRS           Image: Information NOT submitted to the IRS           Image: Information NOT submitted to seller           Image: Information NOT submitted to seller           Image: Information NOT submitted to seller           Image: Information NOT submitted to seller           Image: Information NOT submitted to seller           Image: Image: Information NOT submitted to seller           Image: Image: Imag | Exempt |
| Information submitted to the IRS                                                                                                    |        |
| Order number: Correction status: This is not a corrected return                                                                                                    |        |
| IRS name control:                                                                                                    |        |
| Tax ID type                                                                                                    |        |
| Individual Organization                                                                                                    |        |
| Seller name - Last, First: Tax ID/SSN:                                                                                                    | on     |
| Continuation of name: Tax ID/SSN:                                                                                                    | _      |
|                                                                                                    | manner |

# Seller Proceeds (1099-S)

• A new field has been added to specify a seller as being a foreign person or entity. 362942

|       | D s        | eller Proce          | eds & 109              | 9-S               |                    |                                       |                                  |                   |                    |                  |                                  |
|-------|------------|----------------------|------------------------|-------------------|--------------------|---------------------------------------|----------------------------------|-------------------|--------------------|------------------|----------------------------------|
| E     | xclude or  | der from IRS sul     | bmission               |                   |                    |                                       |                                  |                   |                    |                  |                                  |
| 1099  | -S descrip | tion:                |                        |                   |                    |                                       |                                  |                   |                    |                  |                                  |
| Total | cash to s  | ellers: \$           | 500,000.00             | Divert se         | eller proceeds to  | line:                                 | -                                |                   |                    |                  |                                  |
| Total | buyer's p  | art of real estat    | e taxes:               |                   |                    |                                       |                                  | +                 |                    |                  |                                  |
|       | Name       | Continuation of Name | Percentage<br>of Total | Cash to<br>Seller | 1099-S<br>Proceeds | Buyer's Part<br>of Real<br>Estate Tax | Property<br>Services<br>Received | Foreign<br>Person | 1099-S<br>Provided | 1099-S<br>Signed | Exempt<br>from 1099<br>Reporting |
| •     |            |                      | 100.00000              | \$500,000.00      | \$500,000.00       | 0.00                                  |                                  |                   |                    |                  |                                  |

### Documents & Reports

- The Substitute 1099-S Report and the ProForm Substitute 1099-S ReadyDoc were modified to incorporate the new foreign person field. 363546, 363543, 362642
  - For settlements **prior** to 2017, continue to use the older **Substitute 1099-S Form**.
  - Here's the location of the modified form in the ReadyDoc tree:

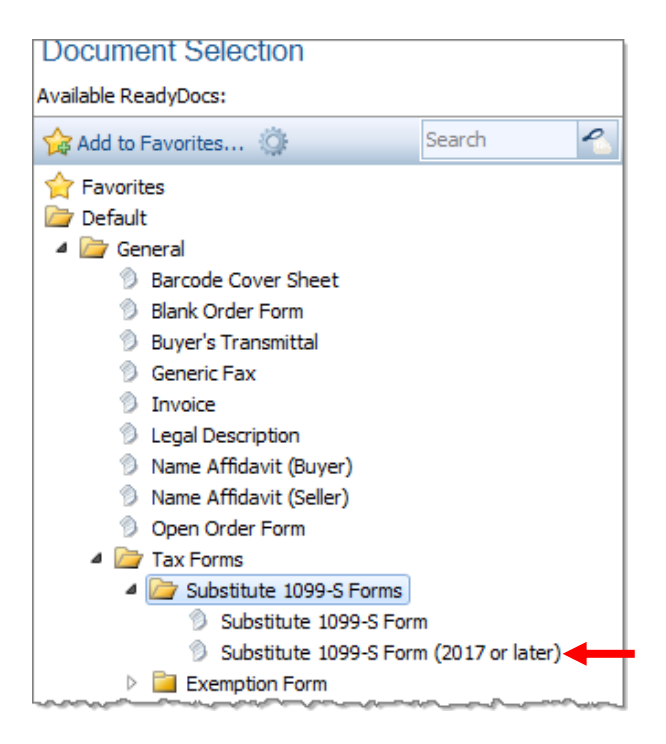

• Here is how the **foreign person** will appear on the rendered 1099-S:

|                                 | SUE<br>PROCEEDS FR<br>FOR       | STITUTE FORM 10<br>OM REAL ESTATE<br>THE TAX YEAR:<br>OMB No. 1545-0997 | 999-S<br>TRANSACTIONS<br>2017                     |                                                |
|---------------------------------|---------------------------------|-------------------------------------------------------------------------|---------------------------------------------------|------------------------------------------------|
| SETTLEMENT AGENT/               | FILER'S NAME AND ADDRESS        | Filer's Federa<br>Order Numbe<br>Transferor's F                         | II Tax ID Number:<br>r:<br>Federal Tax II Number: | 2017020001                                     |
| 1) Date of Closing:<br>02/09/17 | 2) Gross Proceeds:<br>100000.00 | <ol> <li>X here if property or<br/>services received:</li> </ol>        | 5) X here if foreign<br>person:<br>X              | 6) Buyer's part of<br>real estate tax:<br>0.00 |

- THE TO THE REPORT AND THE ADDRESS AND THE TO ADDRESS AND THE THE PARTY TO THE THE ADDRESS ADDRESS AD

# SPAdmin

### Tools

Export/Import

The Export/Import options now handle automation processes. The data will be transferred in the form of an **.spx** file: 361592, 356513

| Anager                  | ment Console - SoftPro Select                                                 |   |
|-------------------------|-------------------------------------------------------------------------------|---|
| ProForm ProTrust ProDes | sign Pro 1099 SPImage SPAdmin                                                 |   |
| 😥 🐇 C Export Data       |                                                                               |   |
| Configuration Reports   | Export Data                                                                   | × |
| Administration          | G                                                                             |   |
|                         | Select Your Data<br>Please select one or more items you would like to export. |   |
|                         | Items Search 🗠 🗸                                                              |   |
|                         | Policies     Premium Rates     Precesses     Processes     Profiles           |   |

### Permissions

A search option has been added to the permissions tree. 4403

| Permissions     | Search | €. ▼ |
|-----------------|--------|------|
| 🧁 Secured Items |        | 1    |
| Pro 1099        |        |      |
| ProDesign       |        |      |
| ▷ 📴 ProForm     |        |      |

# **Check Printing**

The check printing manager description field was increased to 200 characters. 327963

## Automation

• The search bar now searches the **Category & Description** columns. 353218

| Processes               |                                           | Sea                                        | rch | 4 ▼          |                     |
|-------------------------|-------------------------------------------|--------------------------------------------|-----|--------------|---------------------|
| Name                    | Category                                  | Description                                |     | Last Modifie | Last Modified By    |
| 😳 Add Title Search Task | Tasks                                     | Adds a title search task to the order wh.  | ••• | 10/28/201    | Default Admin Accou |
| Title-Only Template     | Templates                                 | Applies the basic title template if the or |     | 10/28/201    | Default Admin Accou |
|                         | den en en en en en en en en en en en en e |                                            |     |              |                     |

• An option has been added to allows users to search for templates. *361340* 

| Automation Process Wizard                                                               |                     |
|-----------------------------------------------------------------------------------------|---------------------|
| (D)<br>When                                                                             | ♥<br>If Then        |
| Then do the following:<br>Add a specific task<br>Update a specific task                 |                     |
| Apply specific template [Add]     Perform a specific 360 action     Run cole snippet    | Then 💌              |
| Send a system message                                                                   | Select the template |
| First time an order is saved<br>then do ve following:<br>apply <u>specific</u> template | OK Cancel           |
|                                                                                         | Finish Cancel       |

### Field Codes

Intellisense has been added to support field code entry. 352337

| If                                                                                                    |                                                                                                    |       | <b>—</b> ——————————————————————————————————— |
|----------------------------------------------------------------------------------------------------|----------------------------------------------------------------------------------------------------|-------|----------------------------------------------|
| Field is Current context: Order Field code: {{Order.Abst output output o | Address         AllPeopleWithCommas         Code         ContactType         ContactTypeDescription         DivertProceedsTo         Email         Fax         IncludeOnRevenueReports         IsGroupContact         IsMarketingSource         LicenseNumber         LookupCode         MainBase an | * III | Cancel                                       |
|                                                                                                    | MarketingRep                                                                                                    | -     |                                              |

### <u>Tasks</u>

A **dialog** has been added to **display task lookup tables and their entries**. The user may click the hyperlink shown when configuring **Add** or **Update task** options on the **Then screen**: *364592, 364597* 

| Then                                                                                                    |                      | Numb  |                                                                                                  |                                                                |          |  |  |
|----------------------------------------------------------------------------------------------------|----------------------|-------|--------------------------------------------------------------------------------------------------|----------------------------------------------------------------|----------|--|--|
| Perform specific actions in an order         Image: Add a specific task [Add]         Image: Update a specific task [Add]         Image: Update a specific task [Add]         Image: Update a specific task [Add]         Image: Update a specific task [Add]         Image: Update a specific task [Add]         Image: Update a specific task [Add]         Image: Update a specific task [Add]         Image: Update a specific 360 action         Image: Update a specific 360 action <t< td=""></t<> |                      |       |                                                                                                  |                                                                |          |  |  |
| add a specific task                                                                                                    | elect Task from Look | up Ta | ble                                                                                              |                                                                | ×        |  |  |
|                                                                                                    | Lookup Table         | •     | Task<br>Cancel Prior Mtg/DT<br>Flood Insurance Policy<br>Hazard Insurance Policy                 | Pre/Post-Closing<br>Post-closing<br>Pre-closing<br>Pre-closing | Due Date |  |  |
|                                                                                                    |                      | •     | Mail Payons<br>Mail Policy<br>Order First Mortgage Payoff<br>Order Second Mortgage Payoff<br>III | Post-closing<br>Post-closing<br>Post-closing<br>Post-closing   | Cancel   |  |  |
|                                                                                                    |                      |       |                                                                                                  |                                                                |          |  |  |

• In addition to using the hyperlink, the user may press **F9** or **Ctrl + L** in the **Task Name** field to pull up the dialog:

| Then         |                      | <b>—</b> |
|--------------|----------------------|----------|
| Add a task   |                      |          |
| Task type:   | Checklist            | -        |
| Task name:   | I                    |          |
| - What would | you like to include? |          |

## Managers

### Fee Schedule

An error was occurring when attempting to post transactions that referenced older rate versions. 374102

# 4.2.3.1 (3/23/2017)

# SoftPro 360

The 360 client installation was experiencing an installation error. 377227

# 4.2.3.2 (4/5/2017)

# ProForm

# API

Integrations were experiencing an order locking issue when opening orders in read-only mode. 377188

# 4.2.3.3 (5/8/2017)

# ProForm

## Title

<u>Additional Title Charges</u> Formulas entered on this screen which referenced other Additional Title Charges were not working properly. 382560

# Order

An "Operation is not valid due to the current state of the object" error was occasionally occurring when attempting to save. 383960

### <u>Order History</u>

Order History events were not being logged as expected; resolved. 383627

# 4.2.3.4 (5/15/2017)

# SPAdmin

# Lookup Tables

Layout Field codes were not recognizing .Parent{xxx} paths. 385271

# ProForm

## Documents

## <u>My Favorites</u>

The up and down arrows used to move documents in the My Favorites list were not working. 386111